# Fußzeilen in ein WORD-Dokument einfügen

Dr. Volker Thormählen, Januar 2021

#### Inhalt

| 1 | Problemstellung      | 2 |
|---|----------------------|---|
| 2 | Manuelle Lösung      | 2 |
| 3 | Lösung mit VBA-Makro | 3 |
| 4 | Ergebnis             | 4 |
| 5 | Literatur            | 4 |

# Abbildungen

| Abbildung 1: Muster einer Fußzeile in einem WORD-Dokument                        | 2 |
|----------------------------------------------------------------------------------|---|
| Abbildung 2: Unfertige Fußzeile mit drei Spalten in einem WORD-Dokument          | 2 |
| Abbildung 3: Das Feld "NumPages" markieren und mit "Ok" auswählen                | 3 |
| Abbildung 4: Beispiel einer fertig formatierten Fußzeile mit grauer Schriftfarbe | 3 |

# Listings

| Listing 1: Fußzeilen einfügen mit VBA-Makro | 4 |
|---------------------------------------------|---|
|---------------------------------------------|---|

### 1 Problemstellung

Im Folgenden wird dargelegt, wie eine Fußzeile in ein WORD-Dokument manuell oder mit VBA<sup>1</sup>-Code eingefügt werden kann.

Abbildung 1 zeigt das Muster für eine solche Fußzeile. Es beinhaltet vier Informationen:

- Horizontaler Trennstrich
- Copyright-Hinweis mit relevantem Jahr und (richtigem) Namen des Rechteinhabers
- Erstellungs- bzw. Druckdatum des Dokuments
- Nummer der aktuellen Seite und Zahl der Seiten insgesamt, also Seite X von Y.

```
©·2021·Copyright·Dr.·V.·Thormählen → 26.01.2021 → Seite·1·von·2<sup>4</sup>
```

Abbildung 1: Muster einer Fußzeile in einem WORD-Dokument

#### 2 Manuelle Lösung

Die manuelle Lösung erfordert folgende Arbeitsschritte:

- Doppelklick auf das Ende einer Seite. Ergebnis: Eine leere Fußzeile wird angezeigt.
- Mit dem Navigationspfad<sup>2</sup> Absatz > Rahmen > Horizontale Linie eine solche Linie in die angezeigte Fußzeile einfügen.
- Danach eine neue Zeile einfügen.
- Mit dem Navigationspfad Einfügen > Kopf- und Fußzeile > Fußzeile die Option "Leer (Drei Spalten)" in die Fußzeile einfügen. Das Ergebnis der vorstehenden Arbeitsschritte zeigt Abbildung 2:

| ¶<br>[Hier•eingeben] → [Hier•eingeben] → [Hier•eingeben]¶                   | Fußzeile        |               |                 |               |                  |  |
|-----------------------------------------------------------------------------|-----------------|---------------|-----------------|---------------|------------------|--|
| [Hier eingeben] $\rightarrow$ [Hier eingeben] $\rightarrow$ [Hier eingeben] |                 |               |                 |               |                  |  |
|                                                                             | [Hier·eingeben] | $\rightarrow$ | [Hier eingeben] | $\rightarrow$ | [Hier∙eingeben]¶ |  |

Abbildung 2: Unfertige Fußzeile mit drei Spalten in einem WORD-Dokument

- Spalte 1 markieren und dort mit der Tastenkombination AltGr + C das Copyright-Symbol (©) eingeben, gefolgt von einem Leerzeichen, der relevanten Jahresangabe<sup>3</sup> und dem richtigen Namen des jeweiligen Autors bzw. Verfassers.
- Spalte 2 markieren und dort mit dem Navigationspfad Einfügen > Text> Schnellbausteine durchsuchen > Feld das Feld mit dem Namen "Date" und dem gewünschten Datumsformat auswählen und die Option "Formatierung bei der Aktualisierung beibehalten" anhaken.
- Spalte 3 markieren und hier eingeben: (1) den Text "Seite" (2) Leerzeichen, (3) das Feld mit dem Namen "Page", (4) Leerzeichen, (5) den Text "von", (6) Leerzeichen, (7) das Feld mit dem Namen "NumPages" (s. Abbildung 3).

<sup>&</sup>lt;sup>1</sup> Akronym für **V**isual **B**asic for **A**pplications

<sup>&</sup>lt;sup>2</sup> Navigationspfad für Word-Version 10.0. Ähnlich für ältere WORD-Versionen.

<sup>&</sup>lt;sup>3</sup> Jahreszahl der Erstveröffentlichung

| Feld                                                                                                    |              |                                                                                                    |             | ?                                             | $\times$ |
|----------------------------------------------------------------------------------------------------|--------------|----------------------------------------------------------------------------------------------------|-------------|-----------------------------------------------|----------|
| Feld auswählen                                                                                                   |              | Feldeigenschaften                                                                                                    |             | Feldoptionen                                  |          |
| <u>K</u> ategorien:                                                                                              |              | Forma <u>t</u> :                                                                                                    |             |                                               |          |
| (Alle)                                                                                                    |              | (keine)                                                                                                    | ~           |                                               |          |
| Feldna <u>m</u> en:                                                                                              |              | 1, 2, 3,<br>a h c                                                                                                    |             |                                               |          |
| LastSavedBy<br>Link<br>ListNum<br>MacroButton<br>MergeField<br>MergeRec<br>MergeSeq<br>Next<br>NextIf<br>NoteRef | ^            | a, b, C,<br>A, B, C,<br>i, ii, iii,<br>l, II, III,<br>1. 2. 3<br>Eins Zwei Drei<br>Erste, Zweite, Dritte<br>hex<br>Dollartext<br>Numerisches Format: | ~           | Keine Feldoptionen für dieses Feld vorhanden  |          |
| NumPages<br>NumWords<br>Page<br>PageRef<br>Print<br>PrintDate<br>Private<br>Beschreibung:                        | ~            | 0<br>0,00<br>#,##0<br>#.##0,00<br>#,##0,00 €;(#,##0,00 €)<br>0%<br>0,00%                                                                             | <<br>~<br>~ | ✓ Formatierung bei Aktualisierung beibehalten |          |
| Fügt die Anzahl der Seite                                                                                        | en im Dokume | nt ein.                                                                                                    |             | OK Abbreche                                   | en       |

Abbildung 3: Das Feld "NumPages" markieren und mit "Ok" auswählen

 Die gesamte Fußzeile markieren und dann mit dem Navigationspfad Start > Schriftart
> Schriftfarbe > Weitere Farben die gewünschte Schriftfarbe (hier: dunkelgrau) auswählen.

Das Ergebnis der vorstehenden Arbeitsschritte beinhaltet Abbildung 4:

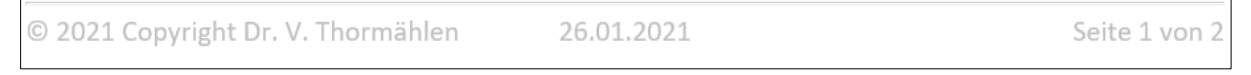

Abbildung 4: Beispiel einer fertig formatierten Fußzeile mit grauer Schriftfarbe

#### 3 Lösung mit VBA-Makro

Wer die manuelle Lösung als zu kompliziert erachtet, kann alternativ ein VBA-Makro mit dem Namen "*Create\_Footer*" einsetzen. Zwecks Individualisierung muss die 4. Codezeile (siehe Listing 1) mit dem Klarnamen des jeweiligen Verfassers (d. h. Urhebers) geändert werden.

| 1  | Sub Create_Footer()                                                     |
|----|-------------------------------------------------------------------------|
| 2  | ' Aufgabe: Fußzeilen erstellen für das aktuelle Dokument.               |
| 3  | ' Bitte in Codezeile 4 den (richtigen) Namen des Urhebers eintragen!    |
| 4  | Const conFullName As String = "Name des Urhebers"                       |
| 5  | Dim objHdFt As HeaderFooter                                             |
| 6  | With ActiveWindow                                                       |
| 7  | If .View.SplitSpecial <> wdPaneNone Then                                |
| 8  | .Panes(2).Close                                                         |
| 9  | End If                                                                  |
| 10 | If .ActivePane.View.Type = wdNormalView Or                              |
| 11 | .ActivePane.View.Type = wdOutlineView Then                              |
| 12 | .ActivePane.View.Type = wdPrintView                                     |
| 13 | End If                                                                  |
| 14 | .ActivePane.View.SeekView = wdSeekCurrentPageFooter                     |
| 15 | End With                                                                |
| 16 | Set obiHdFt = ActiveDocument.Sections(1).Footers(wdHeaderFooterPrimary) |
| 17 | With obiHdFt.Range                                                      |
| 18 | Delete                                                                  |
| 19 | Select                                                                  |
| 20 | End With                                                                |
| 21 | With Selection                                                          |
| 22 | MoveStart                                                               |
| 23 | ' (1) Horizontale Trennlinie einfügen.                                  |
| 24 | InlineShapes, AddHorizontalLineStandard                                 |
| 25 | TypeParagraph                                                           |
| 26 | ' (2) Convright-Hinweis einfügen.                                       |
| 27 | TypeText Text:="0 " & Year(Date) & " Convright " & conFullName          |
| 28 | Collarse Direction:=wdCollarseEnd                                       |
| 29 | TypeText Text:=vbTab                                                    |
| 30 | (3) Datum einfügen.                                                     |
| 31 | .Fields.Add Range:=.Range. Type:=wdFieldEmpty. Text:=                   |
| 32 | "DATF". PreserveFormatting:=True                                        |
| 33 | Collarse Direction:=wdCollarseEnd                                       |
| 34 | (4) atuelle Seitenummer einfügen.                                       |
| 35 | TypeText Text:=ybTab & "Seite "                                         |
| 36 | Fields Add Range:= Range. Type:=wdFieldEmpty. Text:=                    |
| 37 | "PAGE \* Arabic ". PreserveFormatting:=True                             |
| 38 | ' (5) Seitennummern X von Y einfügen                                    |
| 39 | TypeText Text:=" yon "                                                  |
| 40 | Fields Add Range:=Selection.Range. Type:=wdFieldEmnty. Text:=           |
| 41 | "NIMPAGES \* Arabic " Preserve Formatting = True                        |
| 42 | End With                                                                |
| 43 | ' (6) Graue Schriftfarbe in der Eußzeile anwenden                       |
| 44 | obiHdEt.Range.Font.ColorIndex = wdGrav50                                |
| 45 | MsgBox "Fertig"                                                         |
| 46 |                                                                         |
|    |                                                                         |

Listing 1: Fußzeilen einfügen für das aktuelle Dokument mit VBA-Makro

#### 4 Ergebnis

Auf jeder Seite des aktuellen Dokuments erscheint die manuell oder per Makro erstellte Fußzeile.

## 5 Literatur

- [ T. Schwenke, "Der Copyright-Hinweis, Bedeutung, Notwendigkeit, Tipps und Muster," 18 10 2017.
- 1 [Online]. Available: https://drschwenke.de/copyright-hinweis-bedeutung-notwendigkeit-tipps-
- ] muster/#:~:text=Das%20Copyright%20ist%20wirtschaftlicher%20orientiert,%20das%20Urheberre cht%20ideeller.,insbesondere%20dann,%20wenn%20es%20um%20dessen%20%C3%9Cbertragun g%20geht.. [Zugriff am 25 01 2021].